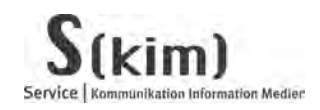

## Informationen zur Abgabe Ihrer Pläne und Abschlussarbeiten Stand 03.05.2010

Im Folgenden erfahren Sie Schritt für Schritt, wie Sie die PDF-Dateien Ihrer Pläne bzw. Abschlussarbeiten in das ILIAS-System hoch laden.

## Bitte gehen Sie wie folgt vor:

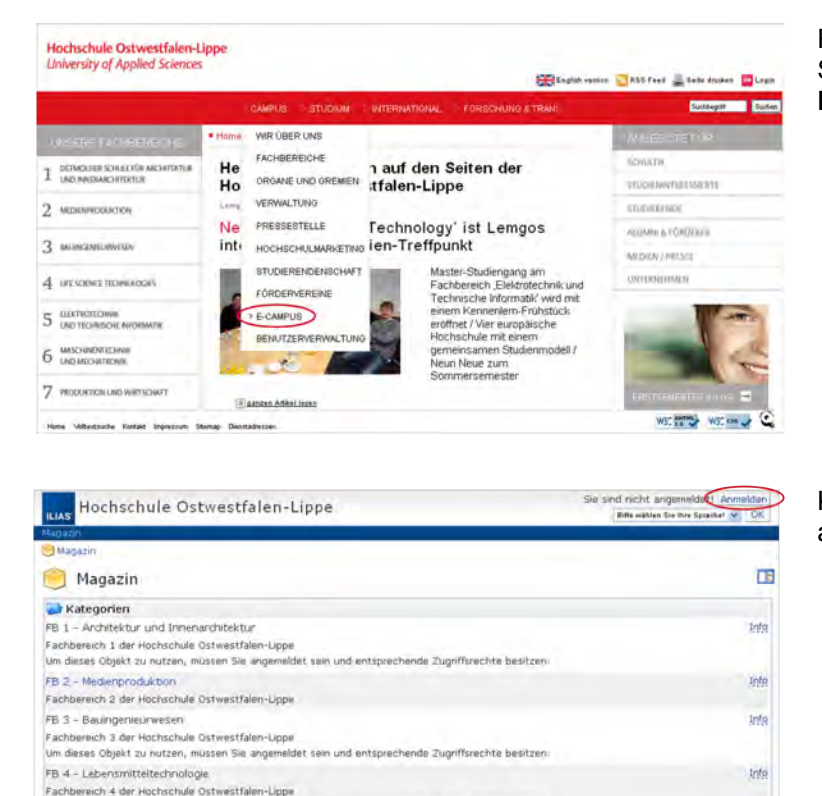

Rufen Sie <u>www.hs-owl.de</u> auf, klicken Sie auf **Campus** und anschließend auf **E-Campus**.

Klicken Sie in der oberen rechten Ecke auf **Anmelden**.

Geben Sie Ihren Benutzernamen und das Passwort ein und klicken Sie auf **Abschicken**.

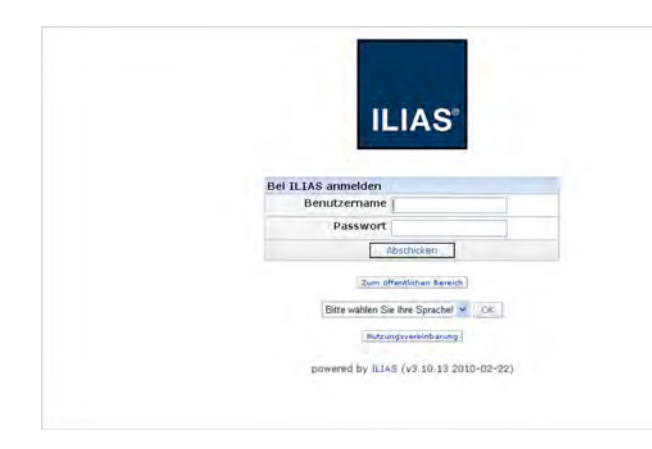

Um dieses Objekt zu nutzen, mussen Sie angemeldet sein und entsprechende Zugriffsrechte besitze

Fachbereich 5/6 der Hochschule Ostwestfalen-Lppe Um dieses Objekt zu nutzen, müssen Sie angemeldet sein und entsprechende Zugnffsrechte besitz

FB 5 - Elektrotechnik und Technische Informatik

Fachbereich 5 der Hochschule Ostwestfalen-Uppe Fb 5 / Fb 6 - Mechatronische Systeme

Sollte Ihre Anmeldung nicht funktionieren, lesen Sie bitte die Anleitung "Sie haben kein ILIAS-Konto", die Sie ebenfalls per E-Mail erhalten haben.

Info

Inte

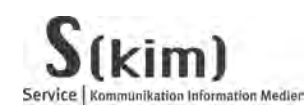

C Persönlicher Schreibtisch

Hochschule Ostwestfalen-Lippe

Hochschule Ostwestfalen-Lippe

😏 Magazin > 🍃 FB 1 - Architektur und Innenarchitektu

Obersicht Personliches Profil Kalender Private Notizen Bookmarks Lemfortschritt

Willkommen auf Ihrem Persönlichen Schreibtisch in ILIAS!

Des hier ist ihr pesanlicher Arbeitsbereit, auf dem Sei tres Arbeit und Ihre Lernvorhaben organisieren können. Sie können sich Angebote aus dem Magazin aussüchen und auf ihren Schreibtisch legen. Um dies zu tun, müssen Sie zwei Schnttte midden:

Meine Angebote Meine Angebote Meine Mitgliedschaften 🔟 Kalender

Kildken Ste auf <sup>1</sup>Magazin<sup>1</sup> und wählen Ste aus dem verfugbaren Angebot ein Lemobjekt aus, z. B. ein Lemmodul oder ein Forum.
 Wern Ste etwas gefunden haben, das Ste interssiert, komen Sie es ganz einfach auf Ihren Schreibtisch legen, in dem Sie auf den Knopf "Auf den Schreibtisch" klicken.

## Hochschule Ostwestfalen-Lippe University of Applied Sciences

Klicken Sie auf Magazin.

Angemeldet als Test 3 Test 3

< Mar2 2010 >
Mo Di Mi Do Fr Sa So
1 2 3 4 5 6 7 09
8 9 10 11 12 13 14 10

15 16 17 18 19 20 21 11 22 23 24 25 26 27 28 12 29 30 31 1 2 3 4 13

() Mail 0 Mail(s) Dulid. I -

Angemeldet als Test 3 Test 3 Abmelden

@ DE

Klicken Sie auf FB1 - Architektur und Innenarchitektur.

Klicken Sie auf Abgabe des 1. Teils der Bachelor- und Master-Thesis bzw. Diplomarbeit.

Zur Anleitung für das weitere Vorgehen, klicken Sie bitte auf Anleitung Dateiabgabe.

Angemeldet als Test 3 Test 3 Hochschule Ostwestfalen-Lippe 🦲 Magazin Kategorien FB 1 - Architektur und Innenarchitektur Fachbreich 1 der Hochschule Ochweitnalen-Liope Info Auf Schneibtisch legen FB 2 - Medienproduktion Fachbereich 2 der Hochschule Ostwestfalen-Lippe Inte FB 3 - Bauingenieurwesen Inte Fachbereich 3 der Hochschule Ostwestfalen-Uppe Inhalt geandert FB 4 - Life Sience Technologies Inte Fachbereich 4 der Hochschule Ostwestfalen-Uppe Inhalt geandert FB 5 - Elektrotechnik und Technische Infor Infa Auf Schreibtisch legen Fachbereich 5 der Hochschule Ostwestfalen-Uppe Fb 5 / Fb 6 - Mechatronische Systeme reich 5/6 der Hochschule Ostwestfalen-Lippe

| Fachbereich 1 der Hochschule Ostwestfalen-Lippe                                                                                                    |                                                                                                    |
|----------------------------------------------------------------------------------------------------|----------------------------------------------------------------------------------------------------|
| Annak umo                                                                                                    |                                                                                                    |
| Abgabe des 1. Tells der Bachelor- und Master-Thesis bzw. Diplomarbeit                                                                                                    | Info Aul.Schreibtisch.le                                                                                                    |
| Bachelor Architektur                                                                                                    | Into Auf Schreibtisch le                                                                                                    |
| Distributer feasier sector fully of                                                                                                    | Info Auf Schenhtirch In                                                                                                    |
| televit initial critexitor                                                                                                    | 400.090.400.0000.000                                                                                                    |
| nnat geardert                                                                                                    | Info Aut Schreihtisch in                                                                                                    |
| Table asteriat                                                                                                    | CLA CACASESPARACIA                                                                                                    |
| Manhar Brohitalith in                                                                                                    | Info Auf Schraibtisch la                                                                                                    |
| Master Architektur                                                                                                    | 405.494,550,0095550,00                                                                                                    |
| Innait geandert.                                                                                                    | tate A distant shares to                                                                                                    |
| Investor dramation crace cull                                                                                                    | AND -941.50078050500.18                                                                                                    |
| innait geandert                                                                                                    |                                                                                                    |
| Master Architektur und Innenarchitektur                                                                                                    | Into Auf Schreibtisch le                                                                                                    |
| Hochschule Ostwestfalen-Lippe                                                                                                    | Angemeldet als Test 3 Te                                                                                                    |
| Birsönlicher Schreibbisch Magisten Mail                                                                                                    | Zuletzt besor                                                                                                    |
| Person Robert Schrecklach - Magnari - Mall<br>9 Magaan > ₩ FB 1 - Architektur und Innemarchitektur > ₩ Abgatie des Liffenis der Bachelor- und N<br>W Abgabe des 1. Teils der Bachelor- und Master-Thesis bzw. I                                                                                                    | Zuletzt besur<br>taster-Thesis bzw. Diplomarbeit<br>Diplomarbeit                                                                                                    |
| Personitiver Scirvabach Magnari, Mail<br>Magnan - P II - Architektur und Innenarchitektur - P Abgatie des Utgels der Bachelor- und Master-Thesis bzw. I<br>Magnabe des 1. Teils der Bachelor- und Master-Thesis bzw. I<br>Innat Infal                                                                                                    | Aastar-Thesis bzw. Oplomarbeit<br>Diplomarbeit                                                                                                    |
| Personitiver Sciruzidad) Mugazer, Mail<br>Magazer > ● H I - Architektor und Imemarchitektor > ● Abgabe des Liggels der Bachelor- und Master-Thesis bzw. I<br>Inhat I Iofa.<br>Sehr geehrte Studierende,                                                                                                    | Zuletzt basoc<br>taster-Thesis bzw. Opiomarbeit<br>Diplomarbeit                                                                                                    |
| Magazin - @ Pi 1 - Architektur und Invenantikektur > @ Abgabe des Lignels der Bachelor- und N     Magazin - @ Pi 1 - Architektur und Invenantikektur > @ Abgabe des Lignels der Bachelor- und N     Abgabe des 1. Teils der Bachelor- und Master-Thesis bzw. I     Inhat Italia     Sehr geeinte Studierende,     in diesem Bereich laden Sie Ihre Planabgaben und Abschlussarbieten in des System. Bitte i                                                                                                    | Zuktst basic<br>taster-Thesis bzw. Opiomarbeit<br>Diplomarbeit<br>wahlen Sie dazu den für Dire Abschlussart nchtigen<br>Text "Diplom Innenarchtekkur" auf "Baitreten".                                                                                                    |
| Adaption of the Schwabdoth Musicer Mall Adaption of the Schwabdoth Musicer Mall Adaption of the Schwabdoth Musicer Mall Adaption of the Schwabdoth Musicer Mall Adaption of the Schwabdoth Musicer Mall Schwabdoth Schwabdoth Musicer Mall Schwabdoth Schwabdoth Musicer Musicer Musi | Zuietzt basiot<br>texter-Thesis bzw. Opiomarbeit<br>Diplomarbeit<br>wahlen Sie dazu des für Ihre Abschlussart nchtigen<br>Text "Diplom innenarchitektur" auf "Beitreten".<br>vorgehen. Bei Fragen wenden Sie sich bitte an das                                                                                                    |
| Set Status Scheddath, Magaza Mall     Magaza Status Status     Magaza Status Status Status Status     Magaza Status Status Status     Magaza Status Status Status     Magaza Status Status     Magaza Status     Magaza Status     Magaza Status     Magaza Status     Magaza Status     Magaza     Magaza          | Easter-Thesis bzw. Oplomarbeit<br>Diplomarbeit<br>wahlen Sie dazu den für five Abschlussart nichtigen<br>Text "Diplom innenardstektur" auf "Beitreten".<br>vorgehen. Bei Fragen wenden Sie sich bitte an das                                                                                                    |
| And a second second se | Zuietzt basic<br>tasten-Thesis bzw. Diplomarbeit<br>Diplomarbeit<br>wahlen Sie dazu den für Dire Abschlussart richtigen<br>Text "Diplom Innerarchitektur" auf "Beitreten",<br>vorgehen. Bei Fragen venden Sie sich bitte an das<br>vergeben Infa Auf Schreibtisch.ie                                                                                                    |
| And an a second second | Zuietzt basic<br>testen-Thesis bzw. Optioniarbeit<br>Diplomarbeit<br>wählen Sie dazu den für Ihre Abschlussart richtigen<br>Text "Diplom Innenarchitektur" auf "Beitreten".<br>vorgehen. Bei Fragen wenden Sie sich bitte an das<br>Versionen Tefe Auf Schreibtreb le                                                                                                    |
|                                                                                                    | Exter-Thesis baw, Oplomabelt<br>Diplomarbeit<br>wahlen Sie dazu den für Bre Abschlussart nchtigen<br>Text "Diplom Innenarchitektur" auf "Beitreten"<br>vorgehen. Bei Fragen wenden Sie sich bitte an das<br>Versienen Infe Auf, Schredbisch.le                                                                                                    |
| And an answer of the second second s | Exter-Thesn bzw. Diplomarbeit<br>Diplomarbeit<br>wählen Sie dazu den für Ihre Abschlussart nichtigen<br>Text "Diplom Innenarchikekuu" auf Baitreten",<br>vorgehen. Bei Pragen wenden Sie sich bitte an das<br>Stockoorg trifs Auf Schreibtrech.e                                                                                                    |
| And Anti-Antibulation Musicarie Mathematic State State Stat | Zuletit basic<br>testen fivers bzw. Diplomarbeit<br>Diplomarbeit<br>wahlen Sie dazu den für Ihre Abschlussart nchogen<br>Text "Diplom Innenarchitektur" auf "Beitreten".<br>vorgehen. Bie Fragen wenden Sie sich bitte an das<br>Versionen Infe auf Schreibtisch.ik<br>Infe Vers Schreibtisch reh<br>Restrieft                                                                                                    |
|                                                                                                    | Externitions bew, Optionischeit<br>Diplomarbeit<br>wahlen Sie dazu den für Pre-Abschlussart nichtigen<br>Text "Diplom Innenarchitektur" auf "Beitreten",<br>vorgehen. Bei Fragen wenden Sie sich bitte an das<br>Versionen Infe Auf Schreibtlich neh<br>Infor Vom Schreibtlich neh<br>Beförden                                                                                                    |
|                                                                                                    | Zuitzet basic<br>fasten-Thesis bzw. Diplomarbeit<br>Diplomarbeit<br>wählen Sie dazu den für Ihre Abschlussart nichtigen<br>Text "Diplom Innenarchikektur" auf Beitreten".<br>vorgehen. Bei Pragen wenden Sie sich bitte an das<br>Mensenen Infe Auf Schnebstechte<br>Infe Vem Schnebkischten<br>Bestehen                                                                                                    |
| Anderson Schweiden Musiker, Meil Adapter Strucktur und Inneneriekeitur > Adapter des Uppel der Bachelor- und Master-Thesis bzw. 1 Innet Little Adapter Studierende, In desem Bereich laden sie Ihre Planabgaben und Abschlussarbeiten in das System. Bitte i Bereich. Studieren Sie z.B. im Delomstudiengang Innenarchitektur, kloken Sie neben dem Inder folgenden Anleitung erfährers Sie Schrift für Schrift, we Sie zur Abgabe Ihrer Arbeit Erüfungarent oder die Benutzerberatung der Bibliottek.  Arbeitung Dateitabgabe Ungereich auch und Heute, 10:40 Erkerson Bachelor Andreikung Flagmann Master Architektur Inhalt gandent                                                                                                    | Zuietzt basio<br>testen-Thesis Ezwi Diplomarbeit<br>Diplomarbeit<br>wahlen Sie dazu den für Ihre Abschlussart richtigen<br>Text "Diplom Innenarchitektur" auf "Beitreten".<br>vorgehen. Bei Pragen wenden Sie sich bitte an das<br>versionen Infa Auf Schreibtisch.<br>Info Vom Schreibtisch nehr<br>Reströmn<br>Reströmn                                                                                                    |
|                                                                                                    | Zvietzt basici<br>faster-Thesis bzw. Opionarbeit<br>Diplomarbeit<br>wahlen Sie dazu den für Pre-Abschlussart nchtigen<br>Text "Diplom Innenarchitektur" auf "Beitreten"<br>vorgehen. Bei Fragen wenden Sie sich bitte an das<br>Versionen tris Auf Schreibtisch reih<br>Rinfe Vom Schreibtisch neh<br>Beström<br>Beström                                                                                                    |
| And an an an an an an an an an an an an an                                                                                                    | Zuitzet basici<br>tastien-Thesri bzev Diplomarbeit<br>Diplomarbeit<br>wählen Sie dazu den für Ihre Abschlussart nichtigen<br>Text "Dolom Innenarchikektur" auf "Beitreten".<br>vorgehen. Bei Pragen wenden Sie sich bitte an das<br>Stockoorn tiefe Auf Schnebstechte<br>Infer Vern Schnebkinstinnen<br>Bestreten<br>Bestreten                                                                                                    |
| Magana Safra Safra Magana Mal     Magana Safra 1- Annhatata Magana Mal     Magana Safra 1- Annhatata Magana Mal     Magana Safra 1- Annhatata Magana Mal     Magana Safra 1- Annhatata Magana Mal     Magana Safra 1- Annhatata Magana Mal     Magana Safra 1- Annhatata Magana     Magana Safra 1- Annhatata Magana     Sefra geefints Studierende.     In desem Barech Isden Sis Ibre Planabgaben und Abschlussarbeiten in das System. Bitte     Berlich. Studierende.     In desem Barech Isden Sis Ibre Planabgaben und Abschlussarbeiten in das System. Bitte     Berlich. Studierende.     In desem Barech Isden Sis Ibre Planabgaben und Abschlussarbeiten in das System. Bitte     Berlich. Studierende.     In des fögenden Anleitung erfahren Sis Sofritt für Schritt, wei Sie zur Abgabe Ibrer Arbeit     Magana Magana Markata Mal     Magana Mal     Magana Mal     Magana Mal     Magana Mal     Magana Mal     Magana Mal     Magana Mal     Magana     Magana     | Zvietet basis<br>taster-Thesis baw, Opionaibeit<br>Diplomarbeit<br>wahlen Sie dazu den für Dire Abschlussart nichtigen<br>Text "Diplom Innenarchtekkur" auf "Beitreehn".<br>vorgehen: Bie Pregen wenden Sie sich bitte an das<br>vorgehen: Bie Pregen wenden Sie sich bitte an das<br>vorgehen: Bie Pregen wenden Sie sich bitte an das<br>vorgehen: Bie Pregen venden Sie sich bitte an das<br>vorgehen: Bie Pregen venden Sie sich bitte an das<br>vorgehen: Bie Sie sich bitte an das<br>vorgehen: Bie Sie sich bitte an das<br>vorgehen: Bie Sie sich bitte an das<br>vorgehen: Bie Sie sich bitte an das<br>vorgehen: Bie Sie sich bitte an das<br>vorgehen: Bie Sie sich bitte an das<br>vorgehen: Bie Sie sich bitte an das<br>vorgehen: Bie Sie sich bitte an das<br>vorgehe |
|                                                                                                    | Zvietet basist<br>fastier-Thesis baw, Opilomarbeit<br>Diplomarbeit<br>wahlen Sie dazu den für Bre Abschlusstart nichtigen<br>Text "Diplom Innenarchitektur" auf "Beitreten"<br>vorgehen. Bei Fragen wenden Sie sich bitte an das<br>Versionen Info Auf, Schwebtisch nett<br>Rinfe Vom Schwebtisch nett<br>Bestehen<br>Bestehen<br>Bestehen                                                                                                    |
| And an an an an an an an an an an an an an                                                                                                    | Zuitzet basici<br>tasten-Thesn bzw. Diplomarbeit<br>Diplomarbeit<br>wahlen Sie dazu den für thre Abschlussant nichtigen<br>Text "Diplom Innenarchikektur" auf "Beitreten".<br>vorgehen. Bei Pregen wenden Sie sich bitte an das<br>Mensenen tiefe Auf Schreibtlichte<br>Infer Vern Schreibtlichten<br>Bestesten<br>Bestesten<br>Bestesten<br>Bestesten                                                                                                    |